## **JETI Application Instructions and Tab Information**

## ALL form fields must contain requested information or N/A. No field can be left blank. Send all completed applications, schedules and other supporting documents to: jeti.apps@cpa.texas.gov

| Sect # | Instructions                                                                                                    |
|--------|----------------------------------------------------------------------------------------------------|
| 1      | The applicant must be an active taxpayer in good standing.                                                                                                    |
| 2      | Provide contact information for ISD representative. Also, provide consultant information, if known.                                                                                                    |
| 3      | Provide payment information, which must include date, amount, sender, recipient and reason for payment in <b>Tab 1</b> .                                                                                                    |
| 4      | <ul> <li>No. 1 – Provide detailed project description information in Tab 2.</li> <li>No. 5 – population resource:<br/><u>https://www.census.gov/library/stories/state-by-state/texas-population-change-between-census-decade.html</u>.</li> <li>No. 7 – Provide the estimated incentives as the percentage of estimated total taxable value abatements for the estimated applicable years the incentive would apply. This may be provided in Tab 3 if more space is required.</li> <li>No. 8 – Provide a list of grants and loans received or expected to receive in Tab 3.</li> <li>No. 9 &amp; 10 – If the project is not located entirely within the ISD listed in Section 2, provide maps of the entire project and provide evidence that the project is in an Enterprise, Reinvestment or Opportunity Zone in Tab 4.</li> <li>Opportunity Zone resource:<br/><u>https://txcpa.maps.arcgis.com/apps/instant/basic/index.html?appid=593123c636e345a596ace1d255804661</u>.</li> </ul> |
| 5      | No. 1 – Provide eligible property information in <b>Tab 5</b> .                                                                                                    |
| 6      | No. 1 & 2 – Provide information regarding ineligible property in <b>Tab 6</b> .                                                                                                    |
| 7      | Provide requested timeline information.                                                                                                    |
| 8      | <ul> <li>Wage resource: <u>https://texaslmi.com/LMIbyCategory/QCEW</u></li> <li>No. 2.b. – Enter specific county, WDA or Texas.</li> <li>Must use most recent/consecutive four quarters. Required search order: <ol> <li>County – 6-digit NAICS, 5-digit NAICS, 4-digit NAICS</li> <li>WDA – 6-digit NAICS, 5-digit NAICS, 4-digit NAICS</li> <li>Statewide (Texas) – 6-digit NAICS, 5-digit NAICS, 4-digit NAICS</li> </ol> </li> <li>See additional details on the following pages.</li> </ul>                                                                                                    |
| 9      | Provide supporting information to all questions in <b>Tab 7</b> .                                                                                                    |
| 10     | The statement must include a brief summary of the projected economic benefits of the proposed project and the information described in Government Code, §403.608(b), including the sources relied on in <b>Tab 8</b> . Schedules necessary for this application are provided on the JETI website under Forms. Provide completed schedules in <b>Tab 8</b> . Also include the completed schedules in Excel format with your application. The Comptroller's office may reject an economic benefit statement determined to be unreasonable or relies on unrealistic assumptions of economic conditions. If rejected, the Comptroller's office may recommend not to approve the application.                                                                                                    |
| 11     | Sec. 403.606. A person is not eligible to submit an application to the comptroller or enter into an agreement under this subchapter if the person is a company that is listed as ineligible to receive a state contract or investment under Chapter 808, 809, 2270, 2271, or 2274, as added by Chapters 529 (S.B. 13), 530 (S.B. 19), and 975 (S.B. 2116), Acts of the 87th Legislature, Regular Session, 2021.<br>Provide your signed and notarized affidavit in <b>Tab 9</b> .<br>For your convenience, an affidavit template has been provided on the JETI Forms website.                                                                                                    |
| 12     | Application must be signed and dated by Authorized Company Representative.                                                                                                    |

## Wages – additional instructions and screenshots

**Step 1:** Under Select Area Type, select the County tab and enter county name.

| ect Ar    | еа Туре |        |       |  |                    |
|-----------|---------|--------|-------|--|--------------------|
| Texas     | WDA     | County | Metro |  |                    |
| Tarrant × |         |        |       |  | Select<br>from Map |
|           |         |        |       |  |                    |

**Step 2:** Under Select Time Period, select year(s) and quarters from the dropdown menus.

| Select Time Period |     |  |
|--------------------|-----|--|
| 2023 🗙             | 1 × |  |
|                    | 2   |  |

| Select Time Period |   |   |
|--------------------|---|---|
| 2023 × 2022 ×      |   | 1 |
|                    | 1 |   |
|                    | 2 |   |
|                    | 3 |   |
| Select Ownership   | 4 |   |

If there are not four consecutive quarters in County, go back to Step 1 and select WDA as Area Type. If there are not four consecutive quarters in WDA, then Texas must be selected as Area Type.

| Select Time Period |                 |
|--------------------|-----------------|
| 2023 × 2022 ×      | 1 x 2 x 3 x 4 x |

**Step 3:** Under Select Ownership, select Total.

| Select C | wnership      |               |                 |       |
|----------|---------------|---------------|-----------------|-------|
| Private  | □ Local Govt. | □ State Govt. | ☐ Federal Govt. | Total |

**Step 4:** Select Get Industries.

**Step 5:** Under Select Industries, enter the 6-digit project NAICS code. If the 6-digit code does not exist, enter the 5-digit code. If the 5-digit code does not exist, enter the 4-digit code. Make your selection and select Get Report.

| 4413           |            |   | Search        | Clear |                |
|----------------|------------|---|---------------|-------|----------------|
| lect Industry  | Levels     |   | ~             |       |                |
| ected 0 of 1 i | ndustries. |   |               |       |                |
|                |            | _ |               | T     |                |
| Selections     | Level      | т | Industry Code |       | Industry Title |

- Note: If county data is unavailable at the 4-digit NAICS code level, the same evaluation is performed on regional data. Return to Step 1 and select WDA as Area Type. If information is not available for WDA at the 4-digit code NAICS level, then Texas must be selected as Area Type. Return to Step 1 and select Texas as Area Type.
- **Step 6:** Use Average Weekly Wage for the four most recent consecutive quarters.

| Quarteri<br>Customize the | Juarterry Census of Employment and Wages (QCEVV) Report       |             |                               |                             |                                            |                                                   |                         |                       |                         |                                      |                            |  |
|---------------------------|---------------------------------------------------------------|-------------|-------------------------------|-----------------------------|--------------------------------------------|---------------------------------------------------|-------------------------|-----------------------|-------------------------|--------------------------------------|----------------------------|--|
|                           |                                                               |             |                               |                             |                                            |                                                   |                         |                       | 1                       | Re                                   | set Export to              |  |
| Drag a colu               | Drag a column header and drop it here to group by that column |             |                               |                             |                                            |                                                   |                         |                       |                         |                                      |                            |  |
| Year 🔫                    | ×<br>Period <del>▼</del>                                      | ×<br>Area 🔻 | Area ×<br>Number <del>▼</del> | ×<br>Ownership <del>▼</del> | Industry <sup>×</sup><br>Code <del>▼</del> | Industry † T                                      | ×<br>Level <del>T</del> | ×<br>Establishments ▼ | ×<br>Firms <del>y</del> | Average ×<br>Employment <del>Y</del> | Average Weekly ×<br>Wage ¥ |  |
| 2022                      | 01                                                            | Tarrant     | 000439                        | Total All                   | 334413                                     | Semiconductor and Related<br>Device Manufacturing | 6                       | 6                     | 6                       | 118                                  | 4,780                      |  |
| 2022                      | 02                                                            | Tarrant     | 000439                        | Total All                   | 334413                                     | Semiconductor and Related<br>Device Manufacturing | 6                       | 6                     | 6                       | 121                                  | 4,139                      |  |
| 2022                      | 03                                                            | Tarrant     | 000439                        | Total All                   | 334413                                     | Semiconductor and Related<br>Device Manufacturing | 6                       | 8                     | 8                       | 127                                  | 3,541                      |  |
| 2022                      | 04                                                            | Tarrant     | 000439                        | Total All                   | 334413                                     | Semiconductor and Related<br>Device Manufacturing | 6                       | 7                     | 7                       | 133                                  | 3,207                      |  |

**Step 7:** Calculate the average annual wage from the 4 quarters of weekly wages. Calculate 110% of the average annual wage.